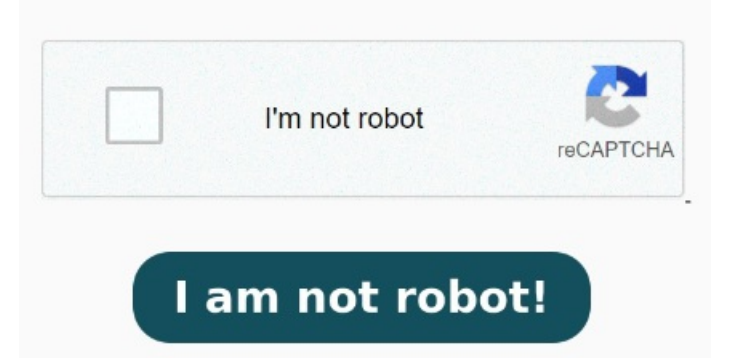

Click the "Choose Files" button to select your PDF files.; Click the "Convert to DOCX" button to start the conversion.; When the status change to "Done" click the "Download DOCX" button How to Convert DOCX to PDF? Click the "Choose Files" button to select your DOCX files.; Click the "Convert to PDF" button to start the conversion.; When the status change to "Done" click the "Download PDF" button The Acrobat PDF converter lets you export PDF files to the following file types: DOCX, XLSX, PPTX, JPEG, JPG, PNG, and TIFF. Simply drag and drop or upload a PDF into the tool drop zone to convert your file How to Convert PDF to DOCX?